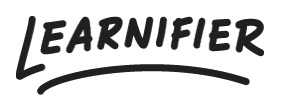

Kunnskapsbase > Administrasjon > Tips & Tricks > Last ned materiale fra kursene

## Last ned materiale fra kursene

Ester Andersson - 2024-07-15 - Tips & Tricks

- 1. Gå til kursbyggeren ved å klikke på "Edit course".
- 2. Klikk på "Activites" og deretter på plusstegnet (det spiller ingen rolle hvilken aktivitet det er).
- 3. Klikk på "Quick add Upload or from library" (symbolet med lastebilen).

|                                    | CONTENT      | ×       | Introduction to Learnifier                               | ්ට<br>Undo | C <sup>I</sup><br>Redo | F<br>Save | O<br>Preview | <b>Publish</b> |
|------------------------------------|--------------|---------|----------------------------------------------------------|------------|------------------------|-----------|--------------|----------------|
|                                    | ₹£           |         | INTRO ACTIVITIES RESOURCES SETTINGS                      |            |                        |           |              |                |
| QUICK ADD - UPLOAD OR FROM LIBRARY |              |         | ③ Settings                                               |            |                        |           | -🗘 Segme     | nt             |
|                                    |              |         | ② All Components 	☐ 100% ▼                               |            |                        | (         | Option       | nal            |
|                                    | <u>مەرەم</u> |         | Activity                                                 |            |                        |           |              |                |
| TEXT                               | IMAGE        | SCORM   |                                                          |            |                        |           |              |                |
| ନ୍ଦ                                |              | Ø       |                                                          |            |                        |           |              |                |
|                                    |              | WEBLINK |                                                          |            |                        |           |              |                |
|                                    | EVENTS       |         |                                                          |            |                        |           |              |                |
| CLASSROOM                          |              |         | Click on the plus sign below to start adding content etc |            |                        |           |              |                |
|                                    |              |         | $\checkmark$                                             |            |                        |           |              |                |
| FUNCTIONALITY                      |              |         |                                                          |            |                        |           |              |                |
|                                    | POST ON WALL |         | •                                                        |            |                        |           |              |                |
|                                    |              |         |                                                          |            |                        |           |              |                |
|                                    |              |         |                                                          |            |                        |           |              |                |
|                                    |              |         |                                                          |            |                        |           |              |                |
|                                    |              |         |                                                          |            |                        |           |              |                |
|                                    |              |         |                                                          |            |                        |           |              |                |

1. Klikk på "From Library" og deretter "In this course".

| 🗲 Back       |              |                      | Introdu | uction to Learnifier |         | Undo Redo Save | view Publish |
|--------------|--------------|----------------------|---------|----------------------|---------|----------------|--------------|
|              | ADD MATERIAL | FROM LIBRARY         |         |                      |         |                | ×            |
| Intro        | <u>ه</u> /   |                      |         |                      |         |                | egment       |
| • w          | Search       | Showing 2 of 2 items |         |                      |         |                | Optional     |
| <b>Ο</b> Τίι |              | NAME                 | ID      | KIND                 | UPDATED |                |              |
| • Pc         |              | In This Course       |         | Folder               |         | Actions *      | )            |
| <u>о</u> тн  |              | Shared Library       |         | Folder               |         | Actions •      |              |
| <u>о</u> тн  |              |                      |         |                      |         |                |              |
| O TH         |              |                      |         |                      |         |                |              |
|              |              |                      |         |                      |         |                |              |
|              |              |                      |         |                      |         |                |              |
| Crec         |              |                      |         |                      |         |                |              |
| • w          |              |                      |         |                      |         |                |              |
| 4T 💿         |              |                      |         |                      |         |                |              |
| • Lii        |              |                      |         |                      |         |                | •            |
| () Q         | _            | _                    |         | _                    |         |                |              |

 Nå vil du se alle produktene i prosjektet. Gå til produktet du er interessert i og klikk på "Actions" → "Download".

| <b>H</b> Back |                                                                                                    | Introduction to Learnif   | ier |            |              | り C E                             | View Publish |
|---------------|----------------------------------------------------------------------------------------------------|---------------------------|-----|------------|--------------|-----------------------------------|--------------|
|               | ADD                                                                                                    | MATERIAL FROM LIBRARY     |     |            |              | ×                                 |              |
| Intro         | c ( )                                                                                                    | n This Course             |     |            |              |                                   | egment       |
| • w           | Search                                                                                                    | Showing 39 of 39 items    |     |            |              |                                   | Optional     |
| o Ti          |                                                                                                    | NAME                      | ID  | KIND       | UPDATED      |                                   |              |
| • Po          | ß                                                                                                    | 5 Mistakes to Avoid       |     | Document   | Jun 28, 2022 | Actions 💌                         |              |
|               |                                                                                                    | Assignments               |     | Image      | Oct 12, 2022 | © Preview<br>→ Download<br># Copy |              |
|               | (in the second second s | AUTOMATED COMMUNICATION   |     | Video      | Oct 12, 2022 | Actions 🔻                         |              |
|               |                                                                                                    | Automations               |     | Image      | Oct 12, 2022 | Actions 🔻                         |              |
|               | 1.0                                                                                                    | Awards                    |     | Image      | Oct 12, 2022 | Actions 👻                         |              |
|               | P - 643                                                                                                    | Chat function navigation  |     | Image      | Oct 12, 2022 | Actions 🔻                         |              |
| Crec          |                                                                                                    | Course catalog            |     | Image      | Oct 12, 2022 | Actions 🔻                         |              |
|               | ß                                                                                                    | Educational Guidance Book |     | Document   | Jun 28, 2022 | Actions 💌                         |              |
|               | هت                                                                                                    |                           |     | <b>.</b> . |              | (· )                              |              |
|               |                                                                                                    |                           |     |            |              |                                   |              |
|               |                                                                                                    |                           |     |            |              |                                   |              |

## **Relatert innhold**

• Kan jeg eksportere kurset mitt til PDF?